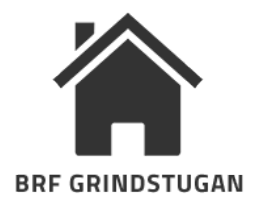

# Bokningsinformation för • Tvättstugor • Uthyrningsrummet • Hobbyrummet

Bostadsrättsföreningen använder bokningssystemet *Boka tvättid* för tvättstugorna i 91:an och 105:an samt för uthyrningsrummet i 97:an och hobbyrummet i 105:an. Med bokningssystemets app kan du boka och avboka tider var du än befinner dig. Saknar man smartphone så finns även möjlighet att boka via hemsidan bokatvättid.se eller på de digitala bokningstavlorna som finns uppsatta utanför resp. tvättstuga.

## Komma igång

För att boka behöver du lägenhetsnummer (det lägenhetsnummer som används internt i föreningen) och en pinkod. Varje lägenhet får en egen pinkod som alla boende tidigare fått i ett informationsblad i brevlådan. Dina inloggningsuppgifter finns högst upp till höger på det informationsbladet.

## TRE OLIKA SÄTT ATT BOKA:

## A. Boka via hemsidan

Gå på **bokatvättid.se** klicka på länken "logga in" längst upp till höger. Logga in genom att söka efter Brf Grindstugan. Ange därefter lägenhetsnummer samt pinkod och slutligen klicka på logga in.

### B. För att boka via appen

Ladda hem bokningsappen via Appstore eller Google play. Appen heter "Boka tvättid" och finns för både Android och iOS. Efter installationen av appen, logga in genom att söka efter Brf Grindstugan. Ange därefter lägenhetsnummer samt pinkod och klicka på logga in.

Funktioner i appen & färgkoder i kalendern:

• Boka och avboka tider • Köa på tider • Skicka och ta emot meddelanden • Byta pinkod • Lista dina bokningar • Påminnelser.

Vit = lediga tider finns. Grön = jag har en tid bokad. Röd = inga lediga tider. Orange = jag köar på en tid.

## C. Boka via bokningstavla

Aktivera skärmen genom att klicka med fingret på den. Då visas en kalender med veckans alla tider. Vit färg innebär att tiden kan bokas, medan röda tider är bokade. För att visa nästa eller föregående vecka, klicka på riktningspilarna högst upp i skärmens vänstra respektive högra hörn.

## Välja tvättstuga, hobbyrum eller uthyrningsrum

Klicka på texten högst upp i mitten på skärmen (står t.ex. Tvättstuga 91). En ny meny visar sig, välj önskad tvättstuga (91:an eller 105.an), uthyrningsrummet eller hobbyrummet. Därefter visas kalendern för det valda objektet.

#### Boka tid / avboka tid

För att boka: Leta upp en ledig tid och klicka på rutan med den tiden. Om du bokar via bokningstavla anger du därefter din pinkod och trycker på OK. Din tid är då bokad och visas med röd färg.

För att avboka: Leta upp tiden som ska avbokas, klicka därefter på den och ange pinkoden följt av OK-knappen.

Vill du ändra alias (det namn som visas vid bokning) kan du kontakta styrelsen. Tillåtna ändringar är två efternamn i stället för ett för- och efternamn.

Vid bokning av uthyrningsrummet: Betala hyresavgiften för aktuellt antal nätter, i förskott, helst via bostadsrättsföreningens swish-nummer 1232274744. För betalning på annat sätt: kontakta styrelsens kassör (se infotavlan i din trappuppgång).

**Nyckel till uthyrningsrummet resp hobbyrummet** finns i nyckelbox vid respektive rum. För att få aktuell kod till resp nyckelbox: kontakta den person i styrelsen som är ansvarig för uthyrnings- och hobbyrummet (se infotavlan i din trappuppgång).